MENDELU Odbor informačních technologií

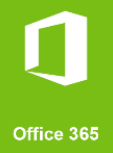

## Přihlášení na VR MENDELU Externisté

## Přihlášení na MS Teams v případě, že nejste z Mendelovy univerzity v Brně

tech.mendelu.cz

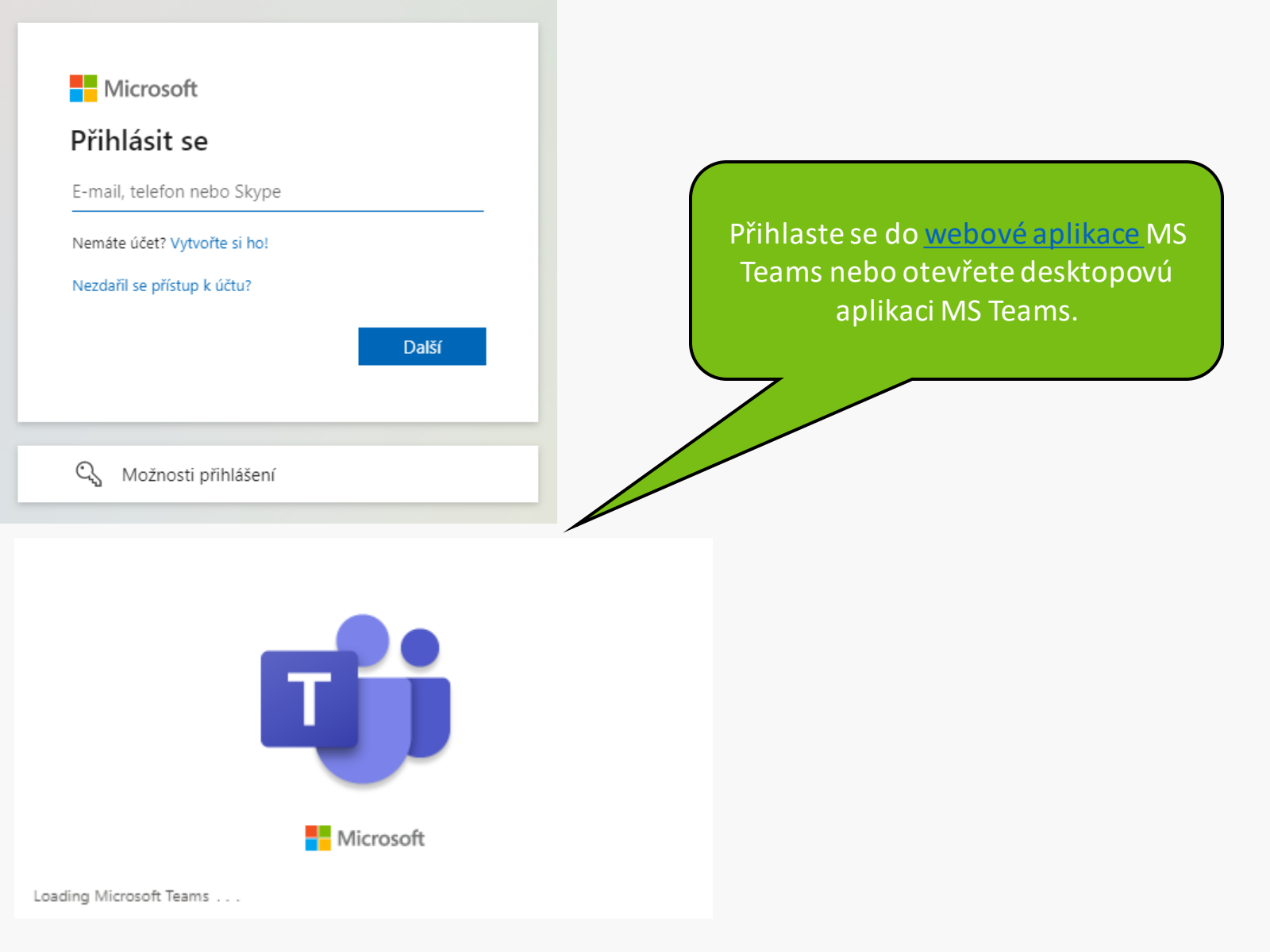

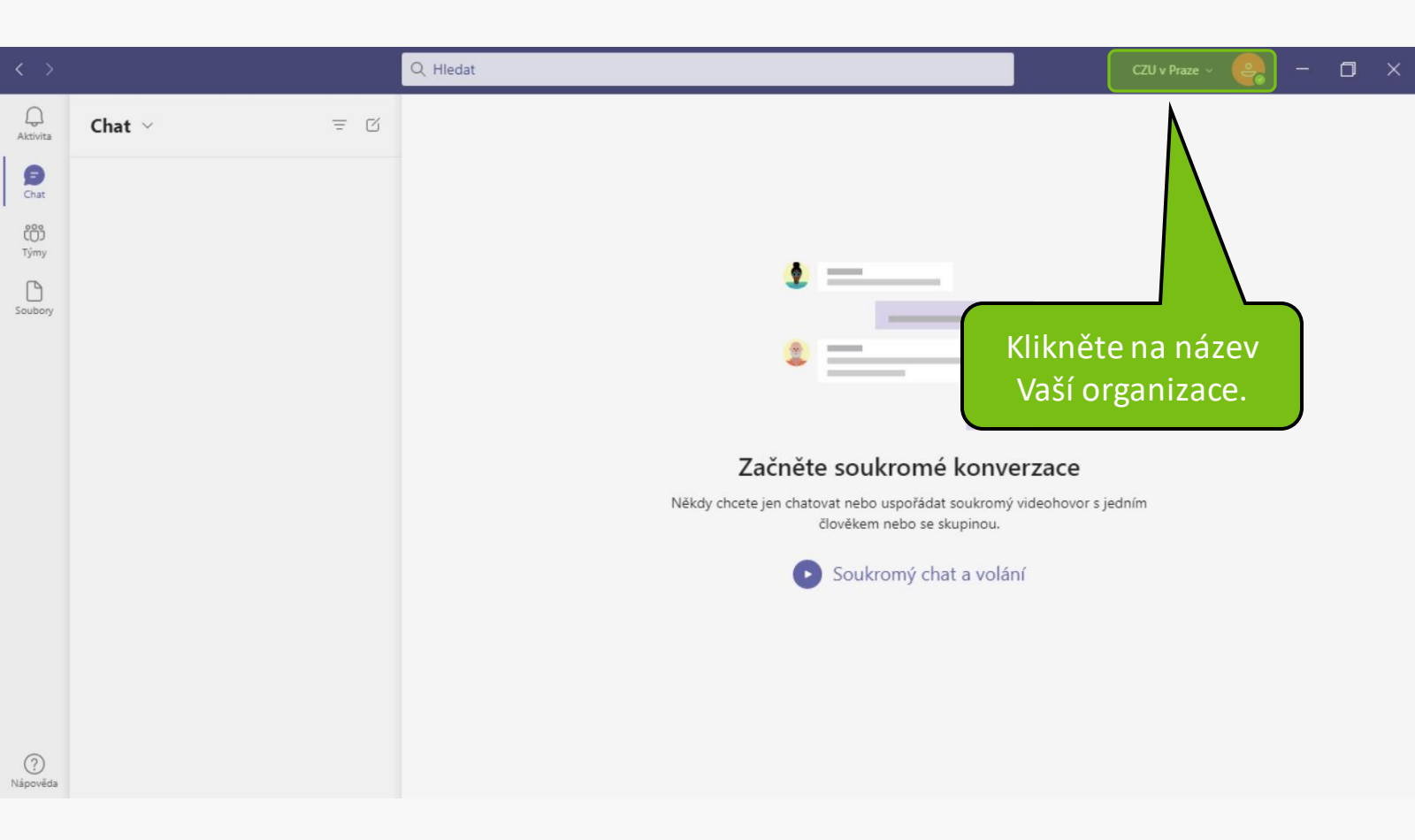

| < >                             |            | Q Hledat CZU v Praze - 🛛 🗙                                                                                                    |
|---------------------------------|------------|----------------------------------------------------------------------------------------------------|
| Q.<br>Aktivita                  | Chat ~ 국 亿 | Mendelova univerzita v Brně ···                                                                                                    |
| Chat<br>Chat<br>Týmy<br>Soubory |            | CZU v Praze (Hor         Image: Czu v Praze (Hor         Image: Czu v Praze (Hor |
| ?<br>Nápověda                   |            |                                                                                                    |

| < >                           |                                                                            | Q Hledat                                                                                                    | — — — ×                                                                                                    |
|-------------------------------|----------------------------------------------------------------------------|----------------------------------------------------------------------------------------------------|----------------------------------------------------------------------------------------------------|
| Aktivita                      | < Všechny týmy                                                             | T       Obecné       Příspěvky       Soubory       +                                                                                                    | Změnit obrázek  Nemám čas  Nastavit stavovou zprávu                                                                                                    |
| Týmy<br>P<br>Zadání           | Testujeme ····<br>Obecné                                                   | Dimensional control contro control control control control control control control co | ☐ Uloženo<br>tĝi Nastavení                                                                                                    |
| Kalendář<br>Hovory<br>Soubory | V případě, ž<br>univerzitu nev<br>organizací, zku<br>opět <b>přihlásit</b> | e Mendelovu<br>idíte v seznamu<br>ste se odhlásit a<br>do aplikace MS                                                                                                    | Přiblížit       - (100 %)       +       •         Klávesové zkratky       Informace       >         Zjistit dostupnost aktualizací       Stáhnout mobilní aplikaci |
|                               | lea                                                                        | tředa 15. července 2020<br>Cal<br>Schůzka General skončila: 21 min 33 s<br>← Odpovědět                                                                                                    | Ochlásit se                                                                                                    |
| Aplikace                      |                                                                            | 🗹 Nová konverzace                                                                                                    |                                                                                                    |

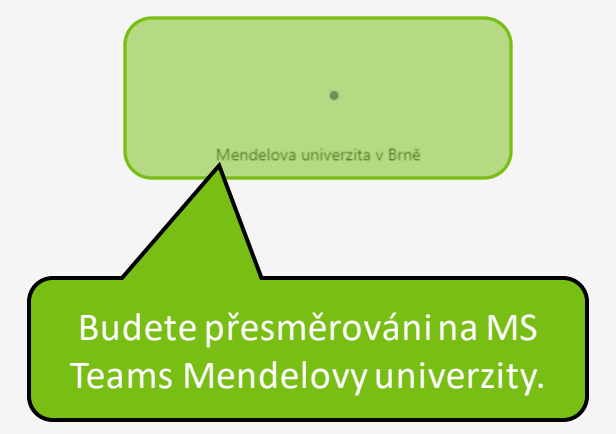

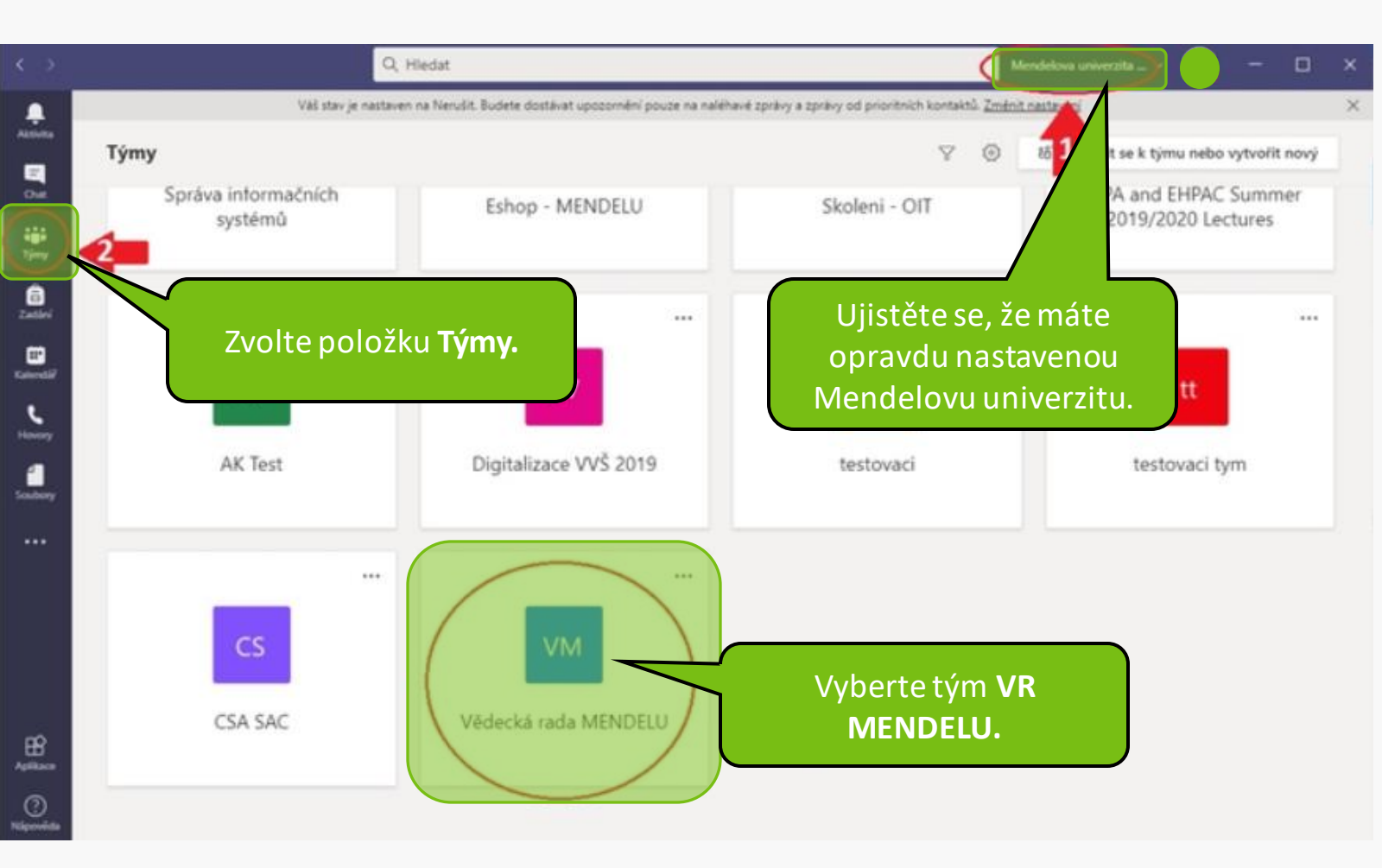

V případě, že se stále nemůžete dostat do týmu Vědecké rady, zkuste se **odhlásit** a opět **přihlásit** do aplikace MS Teams.

MENDELU
 Odbor informačních
 technologií

## Návod připravilo Oddělení podpory provozu IT OIT MENDELU

tech.mendelu.cz